入力関連マスター--材メニュー

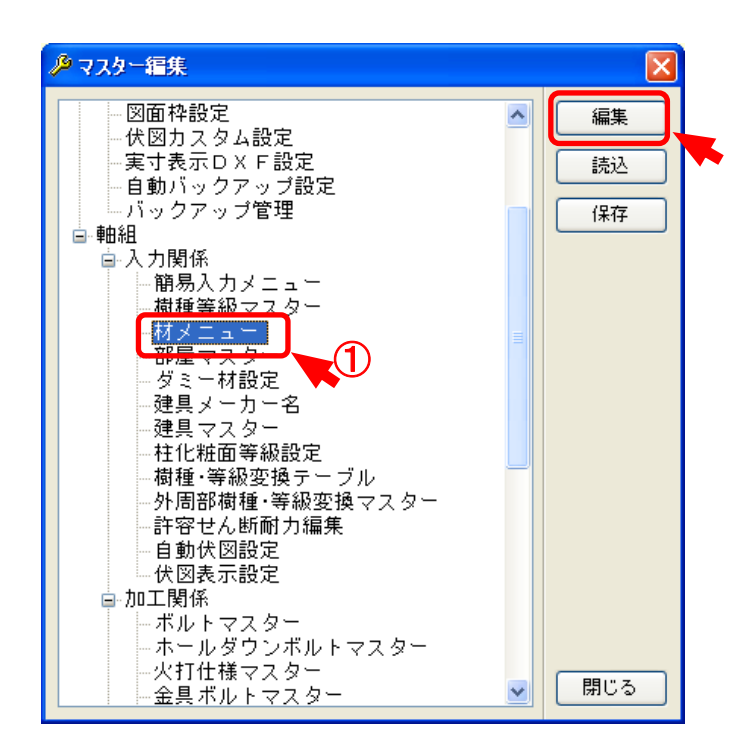

材メニューでは、〔初期設定〕―〔材設定〕で選択する材ごとの「樹種」「等級」「材巾」「材成」の登録・修正を行います。

① 〔補助〕–〔マスター編集:材メニュー〕をダブルクリックするか、「編集」をクリックしてください。

入力関連マスター―材メニュー

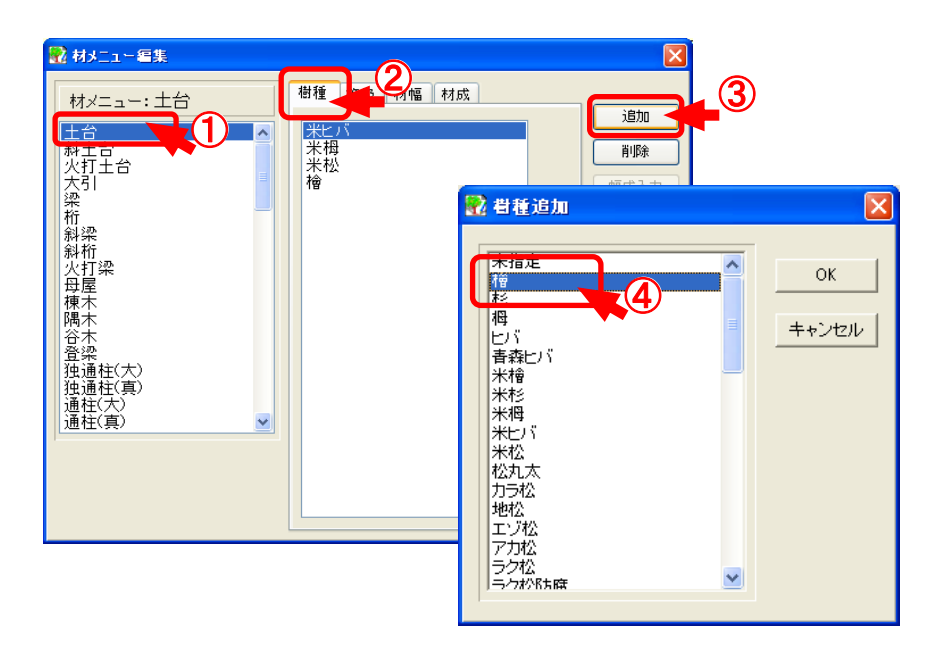

- ◆ 「土台」の「樹種」を追加してみます。
  - 1 「材メニュー」の中から「土台」を選択します。
  - ②「樹種」を選択します。
  - ③ 「追加」をクリックします。
  - ④ 追加する樹種を選択し、「OK」をクリックします。
  - ※ 材メニューですると、「材属性」で選択できます。 属性で樹種、等級、材巾、材成を変更する場合に便利です。